# **CPOK** PRC200BC Marine Remote Control Installation and Operation Guide

### Introduction

Thank you for choosing a Polk product. The PRC200BC marine remote control allows convenient operation of compatible Polk marine source units. Operation includes power on/off, volume adjustment, mode selection, and basic functions of available sources such as AM/FM tuner, Weather Band, Bluetooth, USB, iPod/iPhone, and SiriusXM satellite radio.

Up to three Polk marine remote controls (PRC100BC and/or PRC200BC) can be connected to a compatible Polk marine source unit by using a remote control Y-cable (Part #: PRCYC1, sold separately). One Y-cable is required for each additional remote control (e.g.: One Y-cable for two remote controls total, two Y-cables for three remote controls total.)

Figure A - Installation

#### Installation

1. Choose a smooth, flat, sturdy mounting location that has been verified safe. Also verify there is enough room to route the connection cable to the source unit.

<u>Important:</u> Do not choose a mounting location where remote control can become submerged.

- Carefully cut a 1.63" diameter hole in the chosen mounting surface. A mounting template is supplied on the last page.
- Route the supplied 18' extension cable from remote control to source unit making sure the correct sex of plugs are in the correct direction.
  Connect the extension cable to source unit and remote control.

If a longer cable length is needed or additional remote controls are added, up to two additional 18' extension cables (Part #: PRCEC18, sold separately) can be connected for a total of 54'.

<u>Important:</u> Ensure that the route between source unit and remote control does not have any sharp, abrasive edges, excessively tight bends or areas that can pinch the extension cable as this can negatively affect performance and/or cause damage to connected devices.

4. Insert the remote control into the hole from the front of the mounting surface, align face to desired position and secure to the mounting surface using #6 stainless steel pan head screws with minimum length of 3/4" (not included) as detailed in Figure A.

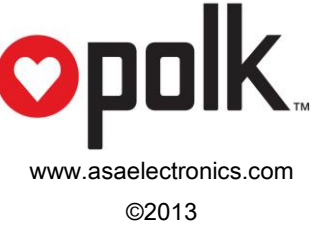

# Operation

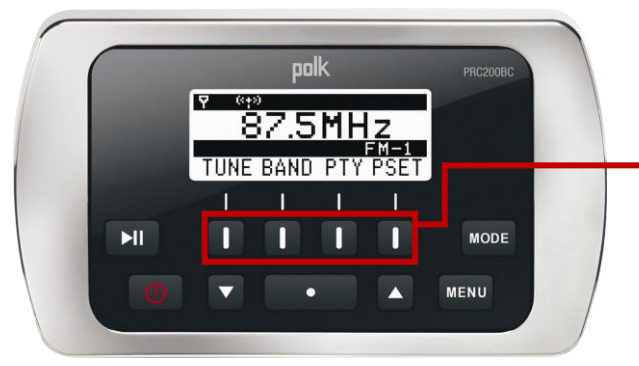

Soft Buttons (Key 1 to Key 4, from left to right)

## **Main Buttons**

| Control    | Action | Standby              | Radio                                                                                                    | USB                                                                                                    | iPod                                                                                                    | AUX                                                                                                    | Bluetooth                                                                                                    | SiriusXM                                                                                                    | Weather                                                                                                    |
|------------|--------|----------------------|----------------------------------------------------------------------------------------------------|----------------------------------------------------------------------------------------------------|----------------------------------------------------------------------------------------------------|----------------------------------------------------------------------------------------------------|----------------------------------------------------------------------------------------------------|----------------------------------------------------------------------------------------------------|----------------------------------------------------------------------------------------------------|
|            |        |                      |                                                                                                    |                                                                                                    |                                                                                                    |                                                                                                    |                                                                                                    |                                                                                                    | Band                                                                                                    |
| Power      | Press  | Turn<br>System<br>On | Turn<br>System to<br>Standby<br>mode                                                                                                    | Turn<br>System to<br>Standby                                                                                                    | Turn<br>System to<br>Standby                                                                                                    | Turn<br>System to<br>Standby                                                                                                    | Turn<br>System to<br>Standby<br>mode                                                                                                    | Turn<br>System to<br>Standby<br>mode                                                                                                    | Turn<br>System to<br>Standby<br>mode                                                                                                    |
| VOL+<br>UP | Press  |                      | Volume<br>Increase                                                                                                    | Volume<br>Increase.<br>Directory<br>search<br>mode:<br>navigate<br>up the list.                                                                          | Volume<br>Increase.<br>Directory<br>search<br>mode:<br>navigate<br>up the list.                                                                          | Volume<br>Increase                                                                                                    | Volume<br>Increase                                                                                                    | Volume<br>Increase                                                                                                    | Volume<br>Increase                                                                                                    |
|            | Hold   |                      | MENU State<br>▲: Select<br>UP items.<br>Press<br>ENTER<br>button to<br>select a<br>different<br>item. Press<br>ENTER<br>again to<br>make<br>selection.   | MENU State<br>▲: Select<br>UP items.<br>Press<br>ENTER<br>button to<br>select a<br>different<br>item. Press<br>ENTER<br>again to<br>make<br>selection.   | MENU State<br>▲: Select<br>UP items.<br>Press<br>ENTER<br>button to<br>select a<br>different<br>item. Press<br>ENTER<br>again to<br>make<br>selection.   | MENU State<br>▲: Select<br>UP items.<br>Press<br>ENTER<br>button to<br>select a<br>different<br>item. Press<br>ENTER<br>again to<br>make<br>selection.   | MENU State<br>▲: Select<br>UP items.<br>Press<br>ENTER<br>button to<br>select a<br>different<br>item. Press<br>ENTER<br>again to<br>make<br>selection.   | MENU State<br>▲: Select<br>UP items.<br>Press<br>ENTER<br>button to<br>select a<br>different<br>item. Press<br>ENTER<br>again to<br>make<br>selection.   | MENU State<br>▲: Select<br>UP items.<br>Press<br>ENTER<br>button to<br>select a<br>different<br>item. Press<br>ENTER<br>again to<br>make<br>selection.   |
| VOL-<br>DN | Press  |                      | Volume<br>Decrease                                                                                                    | Volume<br>Decrease.<br>Directory<br>search<br>mode:<br>navigate<br>down the<br>list.                                                                     | Volume<br>Decrease.<br>Directory<br>search<br>mode:<br>navigate<br>down the<br>list.                                                                     | Volume<br>Decrease                                                                                                    | Volume<br>Decrease                                                                                                    | Volume<br>Decrease                                                                                                    | Volume<br>Decrease                                                                                                    |
|            | Hold   |                      | MENU State<br>▼: Select<br>DOWN<br>items. Press<br>ENTER<br>button to<br>select a<br>different<br>item. Press<br>ENTER<br>again to<br>make<br>selection. | MENU State<br>▼: Select<br>DOWN<br>items. Press<br>ENTER<br>button to<br>select a<br>different<br>item. Press<br>ENTER<br>again to<br>make<br>selection. | MENU State<br>▼: Select<br>DOWN<br>items. Press<br>ENTER<br>button to<br>select a<br>different<br>item. Press<br>ENTER<br>again to<br>make<br>selection. | MENU State<br>▼: Select<br>DOWN<br>items. Press<br>ENTER<br>button to<br>select a<br>different<br>item. Press<br>ENTER<br>again to<br>make<br>selection. | MENU State<br>▼: Select<br>DOWN<br>items. Press<br>ENTER<br>button to<br>select a<br>different<br>item. Press<br>ENTER<br>again to<br>make<br>selection. | MENU State<br>▼: Select<br>DOWN<br>items. Press<br>ENTER<br>button to<br>select a<br>different<br>item. Press<br>ENTER<br>again to<br>make<br>selection. | MENU State<br>▼: Select<br>DOWN<br>items. Press<br>ENTER<br>button to<br>select a<br>different<br>item. Press<br>ENTER<br>again to<br>make<br>selection. |

| Control                       | Action | Standby | Radio                                                                                                    | USB                                                                                                    | iPod                                                                                                    | AUX                                                                                                    | Bluetooth                                                                                                    | SiriusXM                                                                                                    | Weather<br>Band                                                                                                    |
|-------------------------------|--------|---------|----------------------------------------------------------------------------------------------------|----------------------------------------------------------------------------------------------------|----------------------------------------------------------------------------------------------------|----------------------------------------------------------------------------------------------------|----------------------------------------------------------------------------------------------------|----------------------------------------------------------------------------------------------------|----------------------------------------------------------------------------------------------------|
| <b>▶II</b><br>Play /<br>Pause | Press  | _       | Mute                                                                                                    | Play /<br>Pause                                                                                                    | Play /<br>Pause                                                                                                    | Mute                                                                                                    | Play /<br>Pause                                                                                                    | Mute                                                                                                    | Mute                                                                                                    |
| Enter                         | Press  |         | Enter                                                                                                    | Enter                                                                                                    | Enter                                                                                                    | Enter                                                                                                    | Enter                                                                                                    | Enter                                                                                                    | Enter                                                                                                    |
| Menu                          | Press  |         | AUDIO<br>MENU:<br>Press the<br>▲/▼ button<br>to change<br>the<br>displayed<br>information:<br>Bass ><br>Treble ><br>Balance ><br>Fader. Then<br>press<br>ENTER to<br>make a<br>selection. | AUDIO<br>MENU:<br>Press the<br>▲/▼ button<br>to change<br>the<br>displayed<br>information:<br>Bass ><br>Treble ><br>Balance ><br>Fader. Then<br>press<br>ENTER to<br>make a<br>selection. | AUDIO<br>MENU:<br>Press the<br>▲/▼ button<br>to change<br>the<br>displayed<br>information:<br>Bass ><br>Treble ><br>Balance ><br>Fader. Then<br>press<br>ENTER to<br>make a<br>selection. | AUDIO<br>MENU:<br>Press the<br>▲/▼ button<br>to change<br>the<br>displayed<br>information:<br>Bass ><br>Treble ><br>Balance ><br>Fader. Then<br>press<br>ENTER to<br>make a<br>selection. | AUDIO<br>MENU:<br>Press the<br>▲/▼ button<br>to change<br>the<br>displayed<br>information:<br>Bass ><br>Treble ><br>Balance ><br>Fader. Then<br>press<br>ENTER to<br>make a<br>selection. | AUDIO<br>MENU:<br>Press the<br>▲/▼ button<br>to change<br>the<br>displayed<br>information:<br>Bass ><br>Treble ><br>Balance ><br>Fader. Then<br>press<br>ENTER to<br>make a<br>selection. | AUDIO<br>MENU:<br>Press the<br>▲/▼ butto<br>to change<br>the<br>displayed<br>information<br>Bass ><br>Treble ><br>Balance ><br>Fader. The<br>press<br>ENTER to<br>make a<br>selection. |
|                               | Hold   | _       | Enters the S                                                                                                    | ystem Menu.                                                                                                    |                                                                                                    |                                                                                                    |                                                                                                    |                                                                                                    |                                                                                                    |
| Mode                          | Press  | _       | Press the MODE button to display available modes including Radio, iPod, USB,<br>BT, SiriusXM (SXM), Auxiliary (Aux), and Weather Band (WB)                                                |                                                                                                    |                                                                                                    |                                                                                                    |                                                                                                    |                                                                                                    |                                                                                                    |

## Soft Buttons

| Mode  | User Interface<br>Page | Key 1                  | Key 2                  | Key 3                   | Key 4         |
|-------|------------------------|------------------------|------------------------|-------------------------|---------------|
| Radio | Default                | Tune                   | Band                   | PSET                    | Return        |
|       |                        | Enter tune page        | Toggle between         | Enter preset page       | Return to the |
|       |                        |                        | AM/FM (RBDS)           |                         | default page  |
|       | Tune                   | ~                      | >>                     | _                       | Return        |
|       |                        | Press: tune down       | Press: tune up         |                         | Return to the |
|       |                        | Hold: tune seek down   | Hold: tune seek up     |                         | default page  |
|       | PSET                   | AS                     | PS                     | LIST                    | Return        |
|       |                        | Auto-scan and store    | Scan stations stored   | Display the preset list | Return to the |
|       |                        | strongest stations in  | in current preset list |                         | default page  |
|       |                        | preset list            |                        |                         |               |
|       | PSET List              | SAVE                   |                        |                         | Return        |
|       |                        | Save currently tuned   |                        |                         | Return to the |
|       |                        | station to highlighted |                        |                         | default page  |
|       |                        | preset location        |                        |                         |               |
|       | PTY                    | _                      | _                      | _                       | Return        |
|       |                        |                        |                        |                         | Return to the |
|       |                        |                        |                        |                         | default page  |

| Mode       | User Interface<br>Page | Key 1                  | Key 2              | Key 3                   | Key 4                           |
|------------|------------------------|------------------------|--------------------|-------------------------|---------------------------------|
| USB / iPod | Default                | <<                     | >>                 | RRI                     | LIST                            |
|            |                        | Press: previous track  | Press: next track  | Enter RRI (Repeat,      | Browse files/folders in         |
|            |                        | Hold: Rewind           | Hold: Fast-forward | Random, Intro) page     | the device                      |
|            | RRI                    | RPT                    | RND                | INT                     | Return                          |
|            |                        | Toggle repeat          | Toggle random      | Toggle intro function   | Return to the                   |
|            |                        | function               | function           | (USB only)              | default page                    |
|            | LIST                   | _                      | _                  | BACK                    | Return                          |
|            |                        |                        |                    | Reverse navigate to     | Return to the                   |
|            |                        |                        |                    | previous level          | default page                    |
|            |                        |                        |                    | directory               |                                 |
| Bluetooth  | Default                | <<                     | >>                 |                         | INFO                            |
|            |                        | Previous track         | Next track         | Connect / disconnect    | Display device name             |
|            |                        |                        |                    | device                  |                                 |
| SiriusXM   | Default                | <<                     | >>l                | PSET                    | INFO                            |
|            |                        | Press: tune down       | Press: tune up     | Enter preset page       | Display information:            |
|            |                        | Hold: fast tune down   | Hold: fast tune up |                         | NAME (artist) >                 |
|            |                        |                        |                    |                         | SONG (title) > INFO             |
|            |                        |                        |                    |                         | (content, <i>if available</i> ) |
|            |                        |                        |                    |                         | > CAT (Category)                |
|            | PSET                   | PS                     |                    | LIST                    | Return                          |
|            |                        | Scan stations stored   |                    | Display the preset list | Return to the                   |
|            |                        | in preset list         |                    |                         | default page                    |
|            | PSET List              | SAVE                   | _                  | INFO                    | Return                          |
|            |                        | Save currently tuned   |                    | Display information:    | Return to the                   |
|            |                        | station to highlighted |                    | NAME (artist) >         | default page                    |
|            |                        | preset location        |                    | SONG (title) > INFO     |                                 |
|            |                        |                        |                    | (content, if available) |                                 |
|            |                        |                        |                    | > CAT (Category)        |                                 |
| Weather    | Default                | <<                     | >>                 | _                       | —                               |
| Band       |                        | Tune to previous       | Tune to next       |                         |                                 |
|            |                        | station                | station            |                         |                                 |

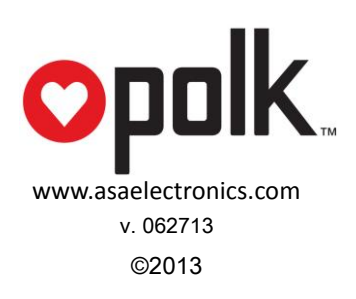

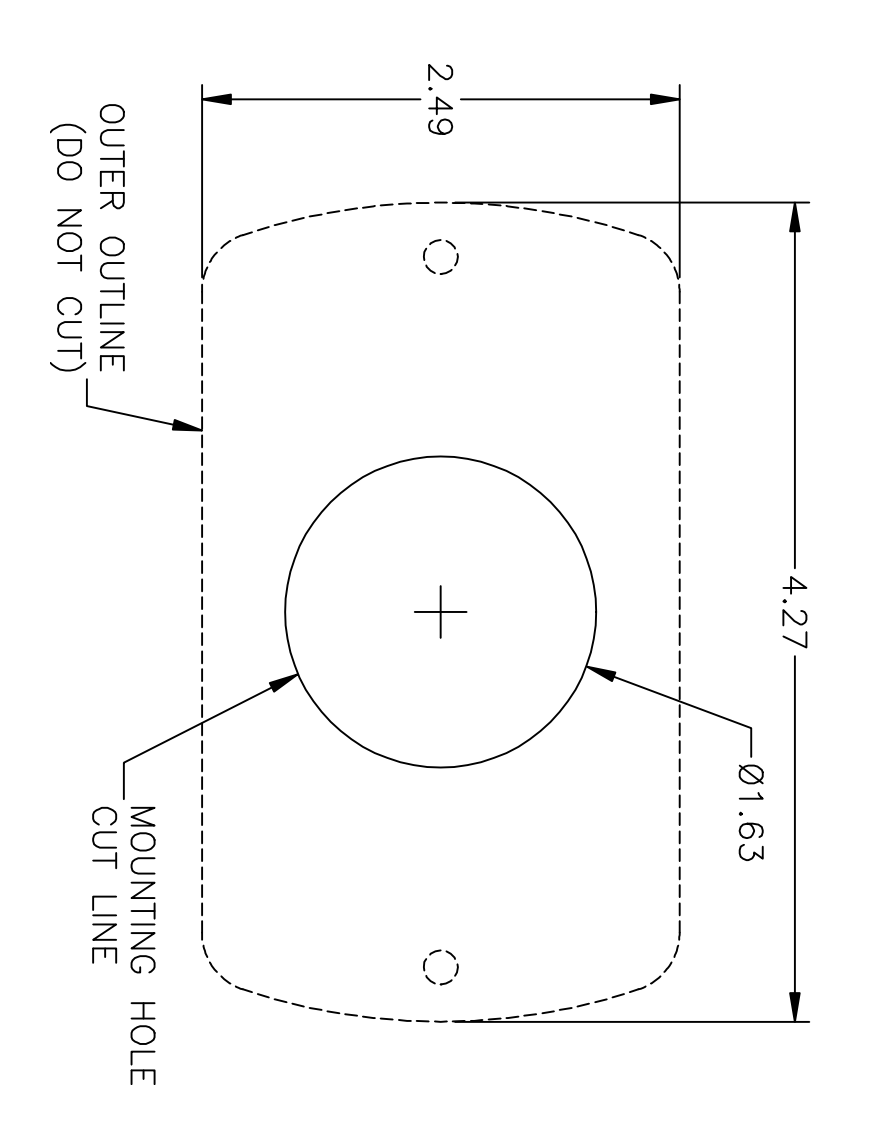

PRC200BC MOUNTING TEMPLATE